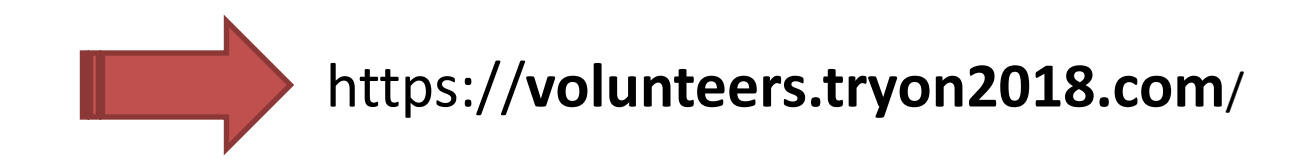

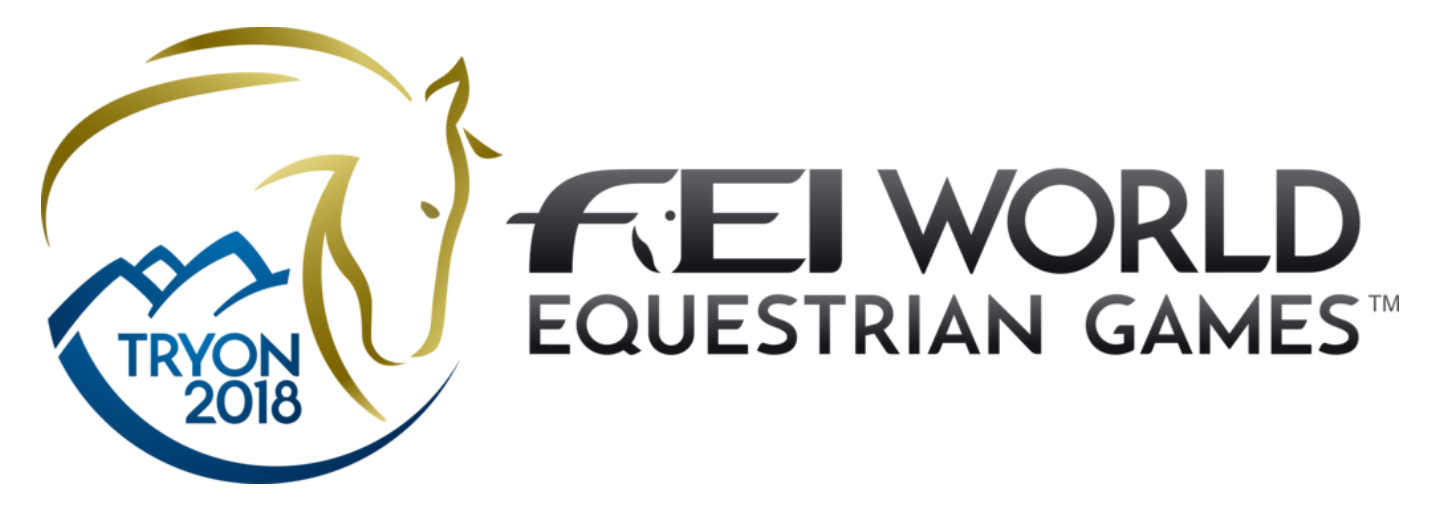

# Step-by-Step VOLUNTEER'S DASHBOARD

V3.0 APR 2018

Kathryn McMahon, Community Outreach: 828.863.1179 Mary Pat Monteith Fred Bailey Craig Hilton

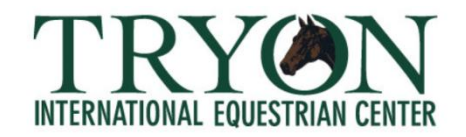

https://volunteers.tryon2018.com/

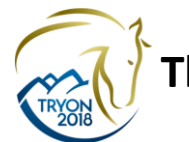

# The Basic Concept

Here's how it works:

- 1. Every **Event** (such as "Dressage") has **Positions** (such as "Scribe for 3PM-9PM on "Day #1") associated with it.
- 2. You Volunteer for a Position.
- 3. Everyone needs to follow these steps.
- 1. You login to your "Dashboard" See (1)

If you haven't Registered, you need to do that first.

Your "Dashboard" is a "one-stop" area where you volunteer for positions and maintain your own schedule.

- 2. Your Dashboard shows each of the Positions you have volunteered to work. See (3)
- 3. You can communicate with your Team or Discipline Manager, and keep up with your Positions from your Dashboard. See (5)
- 4. That's it.

(1) How-to Register. (page 1 of 3)

# https://volunteers.tryon2018.com/

| TROOM                                                                                        | Welcom<br>Voluntee | e to TIEC<br>ers |  |  |
|----------------------------------------------------------------------------------------------|--------------------|------------------|--|--|
|                                                                                              | Sign Up            | Log In           |  |  |
| Upcoming Leaderboards                                                                        |                    |                  |  |  |
| Upcoming Events                                                                              |                    |                  |  |  |
| 2018 FEI Tryon WEG Vaulting Test Event, April 5-8<br>From April 3rd, 2018 to April 9th, 2018 |                    |                  |  |  |

 (a) Everyone must "Register" and create a "Profile" before using the Volunteer system. If you have not yet "registered" on the "new system (this one), click the "Set Up" button. This is where you create your "Profile". You create your Profile only once.

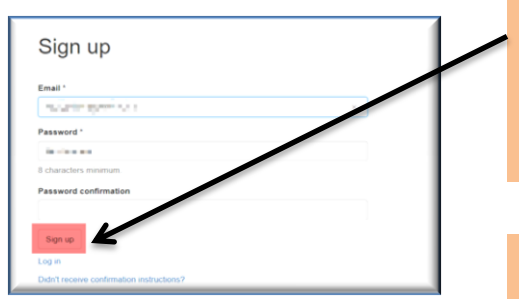

- (b) Complete the form that pops up. Put in your email address and make up a password. It's a long form – so complete everything ... including your uniform sizing info. When everything is filled in press "Sign Up".
- (c) You will immediately receive an email asking you to "confirm" your email address. Once that is done, you are ready to use the system.

#### (1) How-to Register. (page 2 of 3)

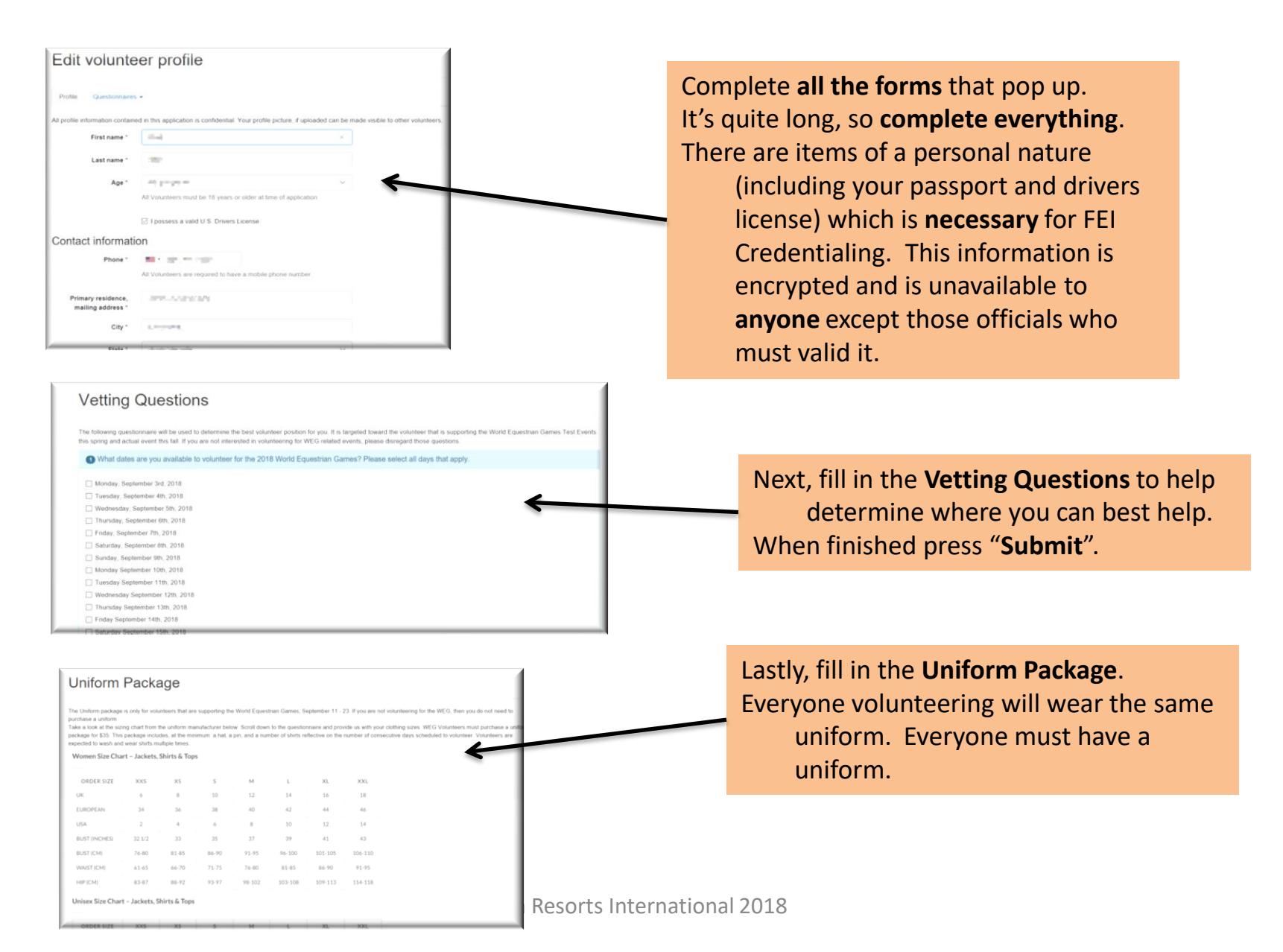

#### (1) How-to Register. (page 3 of 3)

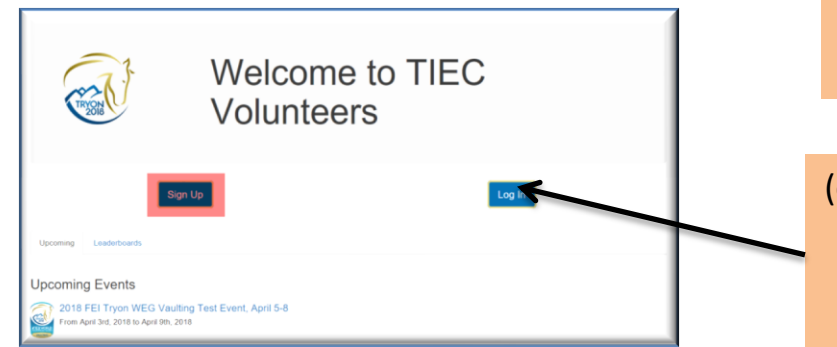

(d) You will immediately receive an email asking you to "confirm" your email address. Once that is done, you are ready to use the system.

(e) After confirming your email, go back into the system at (https://volunteers.tryon2108.com) and Log In at the Welcome screen.

![](_page_4_Picture_4.jpeg)

 (f) After filling our your Profile, you are taken to your Volunteer Dashboard. This is where all the Events and Venues are listed and this is where you determine where and when you want to volunteer.

(g) When you return again to your "Dashboard", you will need to "Log In" (next section).

## (2) Your Welcome screen

![](_page_5_Picture_1.jpeg)

#### (2) Login screen

![](_page_5_Figure_3.jpeg)

#### (3) Your Volunteer Dashboard

This is your personal area. You do everything from here including volunteering, maintain your schedule and update your Profile.

(a) You will see a list of every Event that is open for Volunteers listed on this

![](_page_6_Picture_3.jpeg)

Sign up for a Volunteer Ori

This is your personal menu (click on it)

### (4) Selecting your "Event" and "Date"

(a) After clicking on an Event, you will be given the Event screen. This describes the Event.

![](_page_7_Picture_2.jpeg)

# (3) Selecting your <u>new</u> volunteer "Position"

| Г                                          | (a) You will now see every Position f<br>that Event for that Day.                                                                                                    | or                                                                                           |  |
|--------------------------------------------|----------------------------------------------------------------------------------------------------|----------------------------------------------------------------------------------------------|--|
|                                            | 2018 FEI Tryon WEG Vaulting Test Event, April 5-8<br>April 3rd, 2018 to April 9th, 2018<br>25 International Blod, Mill Spring, NC, 28756                                                                                                    |                                                                                              |  |
|                                            | The "Shift" (tim<br>The requirement                                                                                                    | ne slot) for each Position is listed.<br>Ints for each Position are listed.                  |  |
|                                            | Day 1 April 3rd, 2018                                                                                                    |                                                                                              |  |
|                                            | Discipline Manager's Assistant - Horse Show Office - 8:30 AM to 4:30 PM General Help directed by the Discipline Manager. Must have a high level of knowledge abut particular equestrian discipline. Priora who can answer questions poadd by officials, compettors. Point of contact for OC, Scoring Office, Chef drequeps, etc | This line shows how many volunteers are needed. Red shows how many have already volunteered. |  |
|                                            | Head Music Technician - 8:30 AM to 4:30 PM Person who is responsible for fade in the correct music during training,                                                                                                    |                                                                                              |  |
|                                            | Competition and corremones IT Testing Team - All Day 😭 Assist with volunteer IT operations as required.  1 2 Son up                                                                                                    | (a) If the Position is still OPEN, you can                                                   |  |
|                                            | IT Testing Team - Home / Office - AM Assist with volunteer IT operations as required. 5 Sign up                                                                                                    | Position. Make sure you meet the requirements.                                               |  |
|                                            | IT Testing Team - AM Assist with volunteer IT operations as required. 3 Sign up                                                                                                    | (b) You will be shown a "sign-up" box                                                        |  |
| New volunteer position sign up             | Show Secretary - Show office - 8:30 AM to 4:30 PM           ab and Conpettors,         TT setting Team (AII Day)         X           Assat with volunteer if operations as request.         Ad comments for the organizer         Ad comments for the organizer                                                                 | where you can made any comments to<br>your Team Manager. Click the "Sign Up"                 |  |
| You will rece<br>thank you<br>confirmation | tive a<br>Copyright (c)<br>Tryon                                                                                                    | Resorts International                                                                        |  |

(4) Status of a "Position" you have already volunteered for.

![](_page_9_Picture_1.jpeg)

If you want to "un"-volunteer for this Position, simply press the CANCEL button. You will be asked to confirm.

![](_page_9_Picture_3.jpeg)

# (5) Keeping up with your Positions

![](_page_10_Figure_1.jpeg)

| (5) Your personal Menu                                                                                                    | (a) Click on your drops down. | name and your personal menu                                                                                                    |
|----------------------------------------------------------------------------------------------------|-------------------------------|----------------------------------------------------------------------------------------------------|
| Volunteer dashboard                                                                                                    | Craig     Profile     Mailbox | Change your personal Profile here                                                                                                    |
| Ny Signapa • My Leaderbards Upcoming Events My Teams Current Signups 2018 FEI Tyon WEG Vauling Test Event, April 5-8 🐃 April 3-ld. 2018 (Dey 1) If Testing Team - All Day Convert |                               | Mailbox here                                                                                                    |
| No Converts     O EventrgSynergies - AR Rights Reserved     Rack to top                                                                                                    | Account<br>Logout             | Craig's Mailbox                                                                                                    |
| Log Off by clicking here                                                                                                    |                               | <ul> <li>□ Inbox</li> <li>✓ Sent</li> <li>≅ Trash</li> </ul>                                                                                               |
|                                                                                                    |                               | Here is where you keep in<br>contact with your Team<br>Manager.<br>Each Position may have a<br>different Manager, so you will<br>want to check this often. |